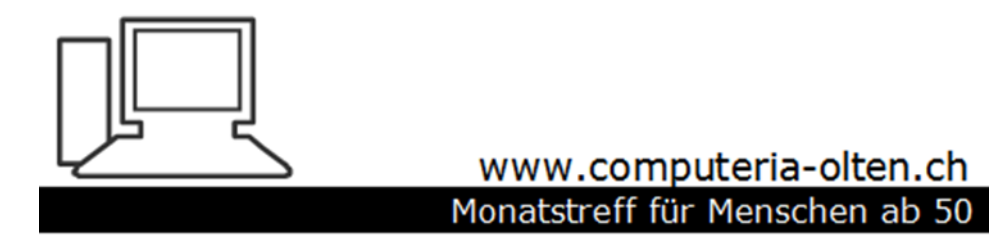

Merkblatt 160

### PC herunterfahren in diversen Varianten

5. Dezember 2019, Stephan Jäggi

# **PC Herunterfahren**

Herunterfahren in diversen Varianten **Geöffnete Programme anzeigen Aktive Anwendungen** Herunterfahren hängender Programme **Taskmanager öffnen und Programme beenden Blockierte Oberfläche, was tun? Ruhezustand aktivieren/deaktivieren Schnellstart warum?** 

# **Die Klassische Art**

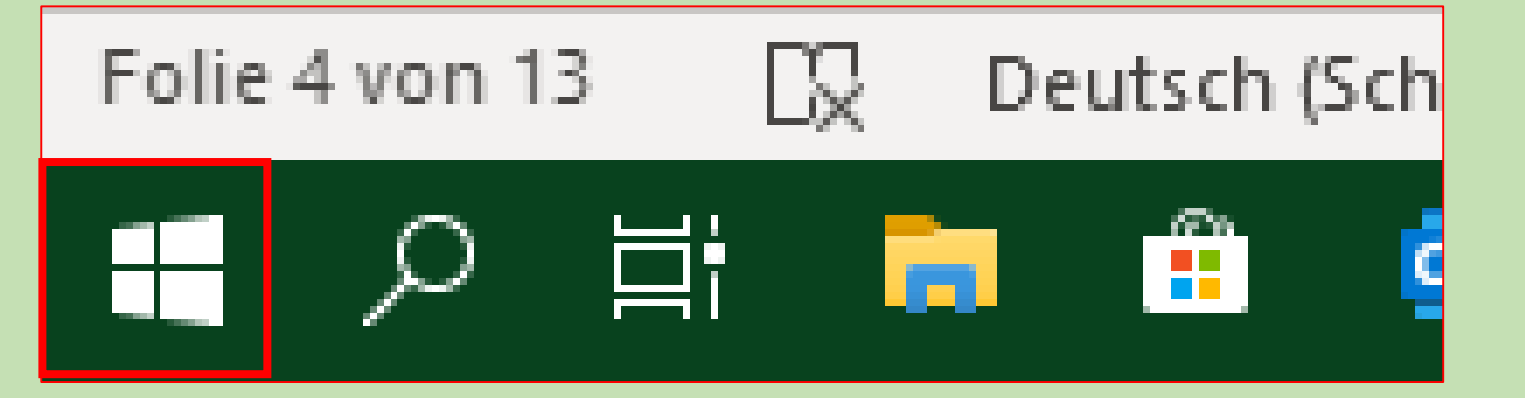

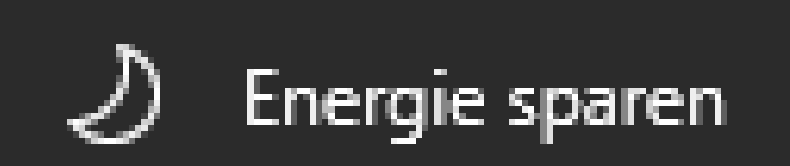

ひ Herunterfahren

S Neu starten

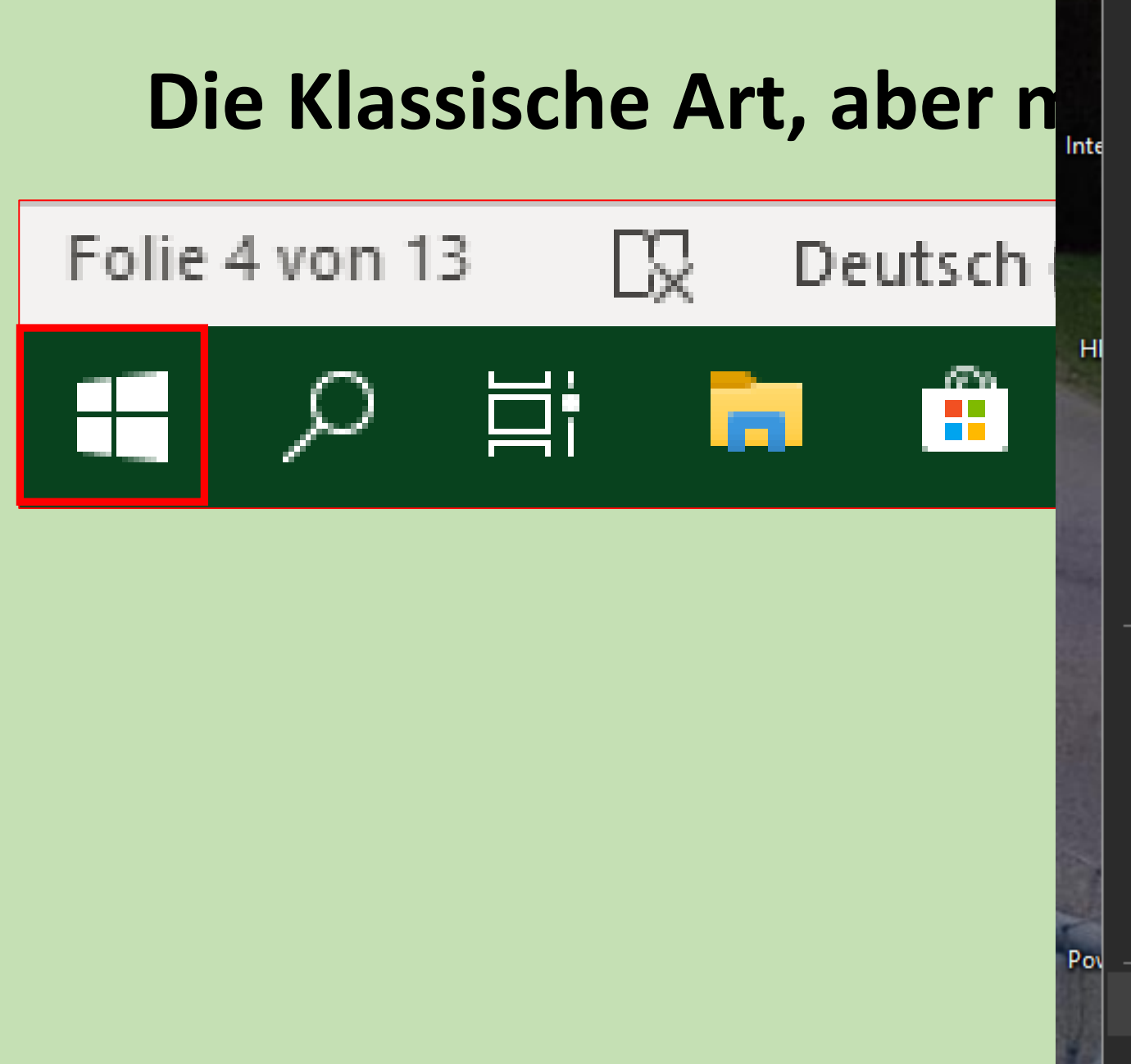

| Apps und <u>F</u> eatures             |                         |
|---------------------------------------|-------------------------|
| E <u>n</u> ergieoptionen              |                         |
| <u>E</u> reignisanzeige               | e                       |
| System                                |                         |
| <u>G</u> eräte-Manager                |                         |
| Netz <u>w</u> erkverbindungen         | al                      |
| Datenträger <u>v</u> erwaltung        |                         |
| <u>C</u> omputerverwaltung            |                         |
| W <u>i</u> ndows Powe                 | ne                      |
| Windows Powe ministrator)             |                         |
| Task-Manager                          |                         |
| Ei <u>n</u> stellungen                |                         |
| E <u>x</u> plorer                     | Abme                    |
| <u>S</u> uchen                        | <u>E</u> nergi          |
| Aus <u>f</u> ühren                    | He <u>r</u> unterfahren |
| He <u>r</u> unterfahren oder abmelden | <u>N</u> eu starten     |
| <u>D</u> esktop                       |                         |
|                                       | 0 🚾 🖩 🖸 🔶               |

F

# Mit Tastenkombination "Alt und F4"

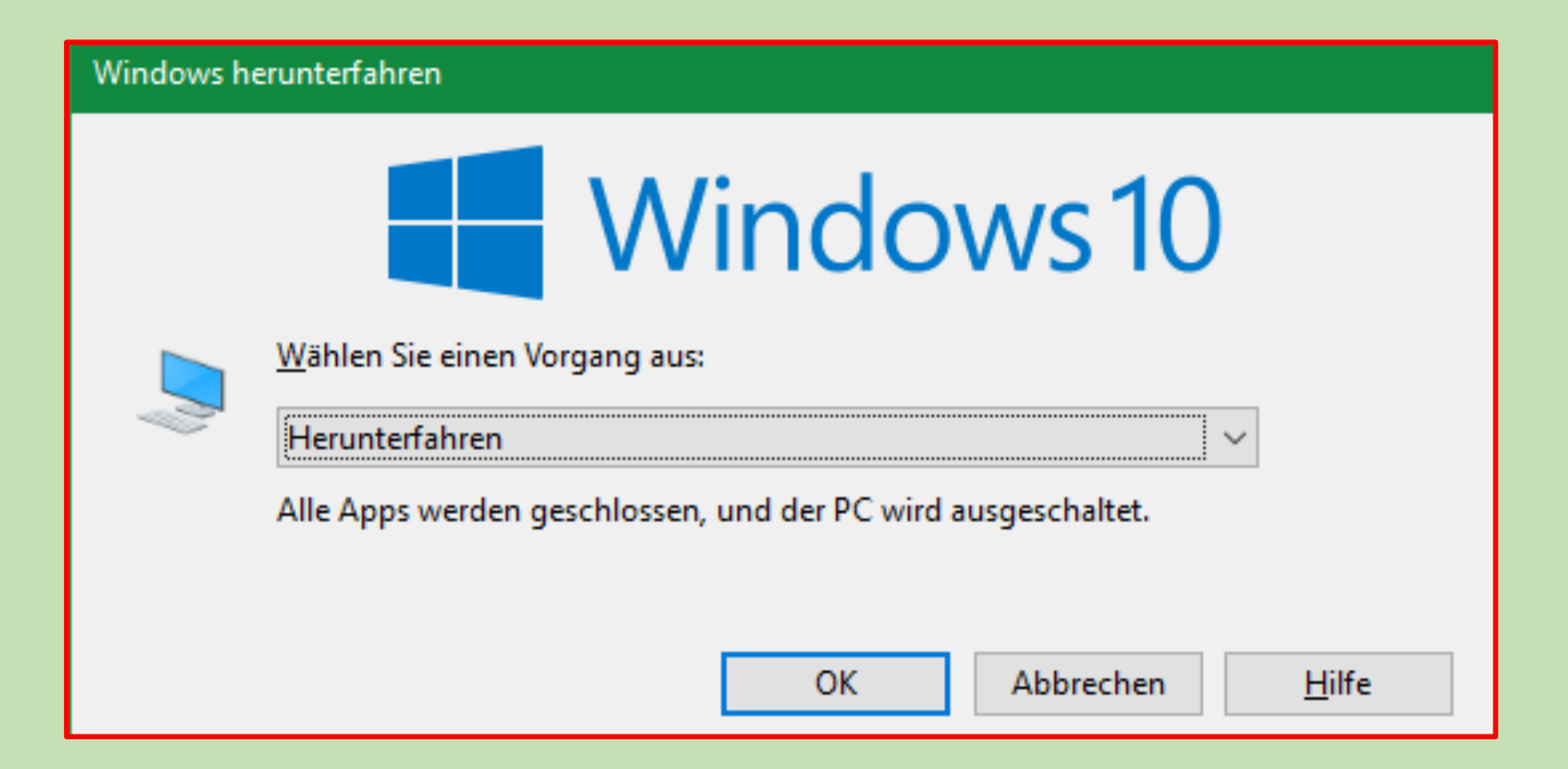

# **Alternative Tastenkombination – Windows herunterfahren**

Neben der genannten Tastenkombination können Sie auch eine weite Variante wählen:

Öffnen Sie zuerst mit **[Windows-Taste]+[R] das "Ausführen"-**Dialogfeld.

Geben Sie dort "**cmd**" ein und bestätigen Sie mit [Enter], um die Eingabeaufforderung zu öffnen.

Tippen Sie dort den Befehl **"shutdown /s"** ein und drücken Sie [Enter].

Daraufhin schaltet sich Ihr PC aus.

| þ   | abc<br>✓     | 07 - | : WINDOWS herunterfahren.d                                                                          | ♀ Suchen |   |              | St                | ephan Jägg  |
|-----|--------------|------|----------------------------------------------------------------------------------------------------|----------|---|--------------|-------------------|-------------|
| 5   | Sendur       | ngen | Eingabeaufforderung                                                                                 |          | — | ×            |                   |             |
| r   | Aø           | E -  | Microsoft Windows [Version 10.0.18362.476]<br>(c) 2019 Microsoft Corporation. Alle Rechte vorbehalt | ten.     |   | ^ ic         | AaBbCcDi<br>Titat | AaBbCcD     |
| A   | الا          | = =  | C:\Users\S.Jäggi>shutdown /s_                                                                       |          |   |              | Zildi             | intensives. |
| • { | <u>}</u> , , | · 1  |                                                                                                    |          |   |              | · 17 · i ·        | 18 ·        |
|     |              |      |                                                                                                    |          |   |              |                   |             |
|     |              |      |                                                                                                    |          |   |              |                   |             |
|     | AI           | te   |                                                                                                    |          |   |              |                   |             |
|     | No           | hon  |                                                                                                    |          |   |              |                   |             |
|     | ne           | Jen  |                                                                                                    |          |   |              |                   |             |
|     |              | •    |                                                                                                    |          |   |              |                   |             |
|     |              | •    |                                                                                                    |          |   |              |                   |             |
|     |              |      |                                                                                                    |          |   |              |                   |             |
|     |              |      |                                                                                                    |          |   | $\checkmark$ |                   |             |

# Computer über den Power-Knopf herunterfahren

In den meisten Fällen versetzt sich der PC entweder in den **Ruhezustand** oder **schaltet sich aus**,

wenn Sie auf den **Power-Knopf drücken**.

Öffnen Sie die <u>Systemsteuerung</u> und wählen Sie unter der Kategorie "Hardware und Sound" die "Energieoptionen" aus.

Klicken Sie nun links auf die Option "Auswählen, was beim Drücken des Netzschalters geschehen soll".

Wählen Sie hier die Option "**Herunterfahren**", lässt sich Windows auch per Knopfdruck herunterfahren.

Alternativ können Sie den Netzschalter mit anderen sinnvollen Funktionen belegen.

### Verhalten des Netzschalters definieren und Kennwortschutz einschalten

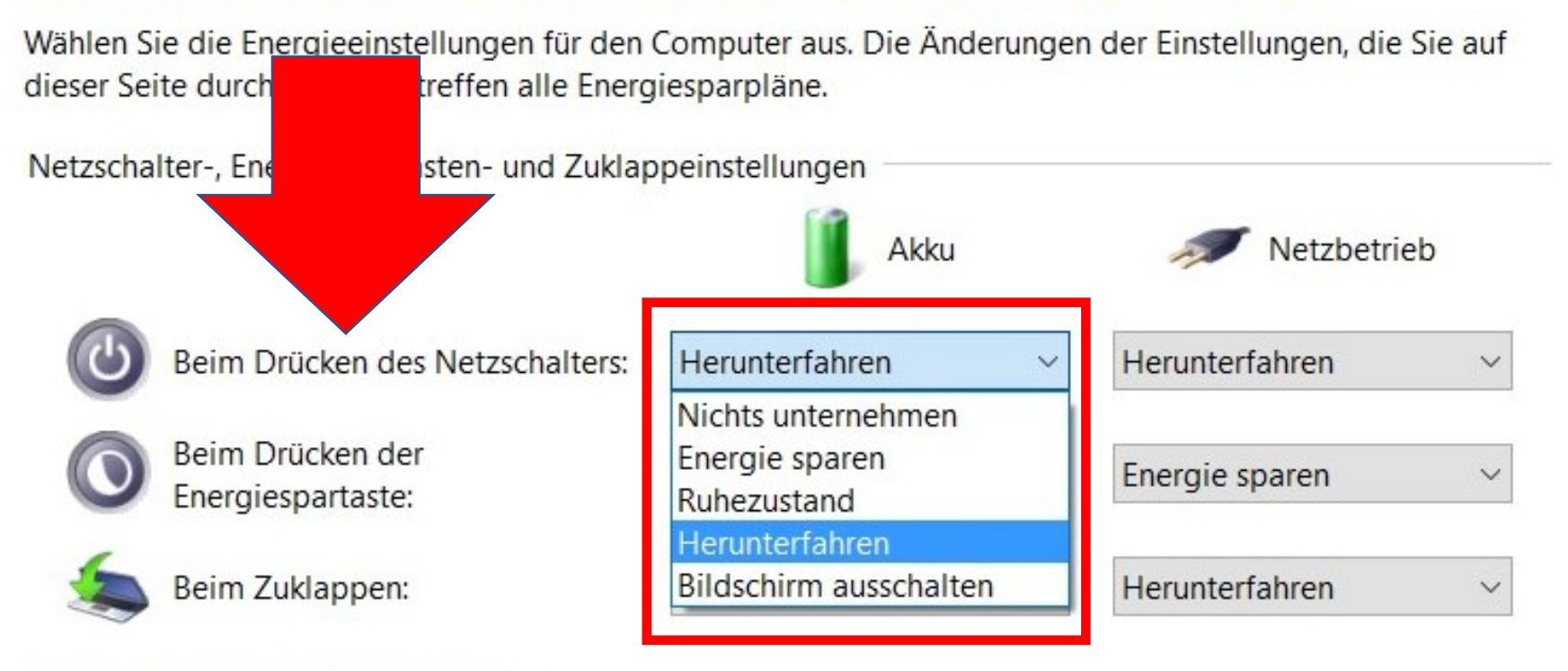

Einstellungen für das Herunterfahren

### Schnellstart aktivieren (empfohlen)

Dadurch wird der PC nach dem Herunterfahren schneller gestartet. Der Neustart ist davon nicht betroffen. Weitere Informationen

#### Energie sparen

Im Energiemenü anzeigen

### Ruhezustand

Im Energiemenü anzeigen

#### Sperren

Im Menü des Profilbilds anzeigen

# Laptop zuklappen und Windows herunterfahren

Nutzen Sie einen Laptop, können Sie Windows auch durch einfaches Zuklappen herunterfahren. Das kann durchaus sinnvoll sein.

Die zugehörige Einstellung finden Sie ebenfalls in der Systemsteuerung bei den Energieoptionen.

# Windows Geöffnete Programme anzeigen

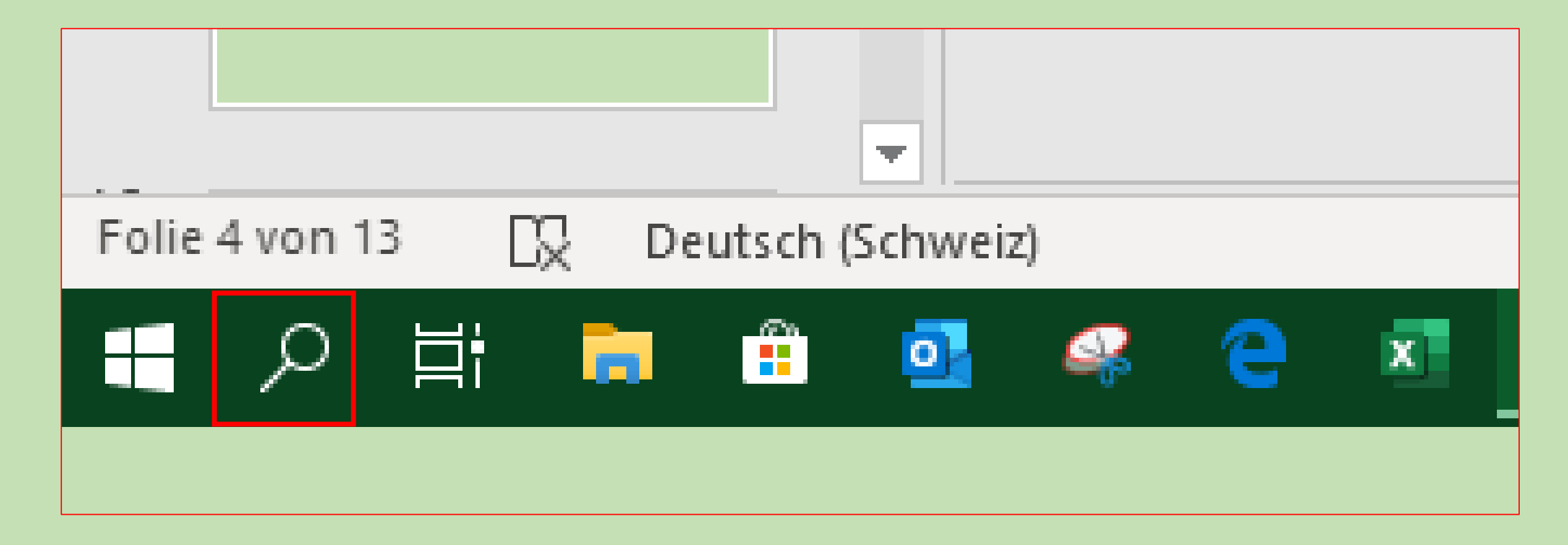

| Total ( | Alle     | Apps                  | Dokumente                      | E-Mail                   | Web     | Mehr 🔻   |           |          |            |           |        | Feedback | :   |   |            |      |               |             |
|---------|----------|-----------------------|--------------------------------|--------------------------|---------|----------|-----------|----------|------------|-----------|--------|----------|-----|---|------------|------|---------------|-------------|
| No.     | Тор-Ар   | ps                    |                                |                          |         |          |           |          |            |           |        |          |     |   |            |      |               |             |
| Te      |          | <b>(1)</b><br>Firefox |                                | Word                     |         | Fvi      | cel       |          | Bronho     | v         | D      |          | +   |   | 2.0        |      |               |             |
| Intel © |          |                       |                                | word                     |         |          |           |          | Diopbo.    | ^         |        | owen on  |     |   | -          |      | 1             | 4           |
| T       |          | WINE                  | n in Zeitskala<br>DOWS herunte | verwalten<br>erfahren.de | ocx     |          | Dieser PC | \Deskto  | αο         |           |        |          |     |   |            |      |               |             |
| HP F    | ړ        | Eigen                 | ıtümerdaten 2                  | 010.pdf                  |         |          | Stephan 2 | 2 TB (H: | )\old A al | lg daten  | steph  | an vor M | ai  |   |            |      |               |             |
|         | x        | Eigen                 | ıtümerdaten 2                  | 011.xls                  |         |          | Stephan 2 | 2 TB (H: | )\old A al | lg daten  | steph  | an vor M | ai  |   |            |      | 2             |             |
| IM      | w        | zusät                 | zliche Informa                 | tionen in                | der Age | end      | Stephan 2 | 2 TB (H: | )\A allg d | aten ster | phan\/ | Adressen |     |   |            |      |               |             |
| Or      |          |                       |                                |                          |         |          |           |          |            |           |        |          |     |   |            |      |               |             |
| Powe    |          |                       |                                |                          |         |          |           |          |            |           |        |          |     | 1 | Outlook    | 2016 | V<br>Ca<br>Wo | V<br>ord 2( |
|         | ,∽ ≵ur : | Suche Te              | ext hier eingel                | ben                      |         |          |           |          |            |           |        |          |     |   |            |      |               |             |
|         | ん<br>開   | <b></b>               | 💼 💁 🤐                          | е                        | x 🔹 😰   | <b>W</b> | 3         | ÷ 🛛      | 8 🖸        | 1 🙂       | 3      | 0        | a 📦 | ٨ | <b>=</b> 8 | : 🧿  |               |             |

## **Aktive Anwendungen**

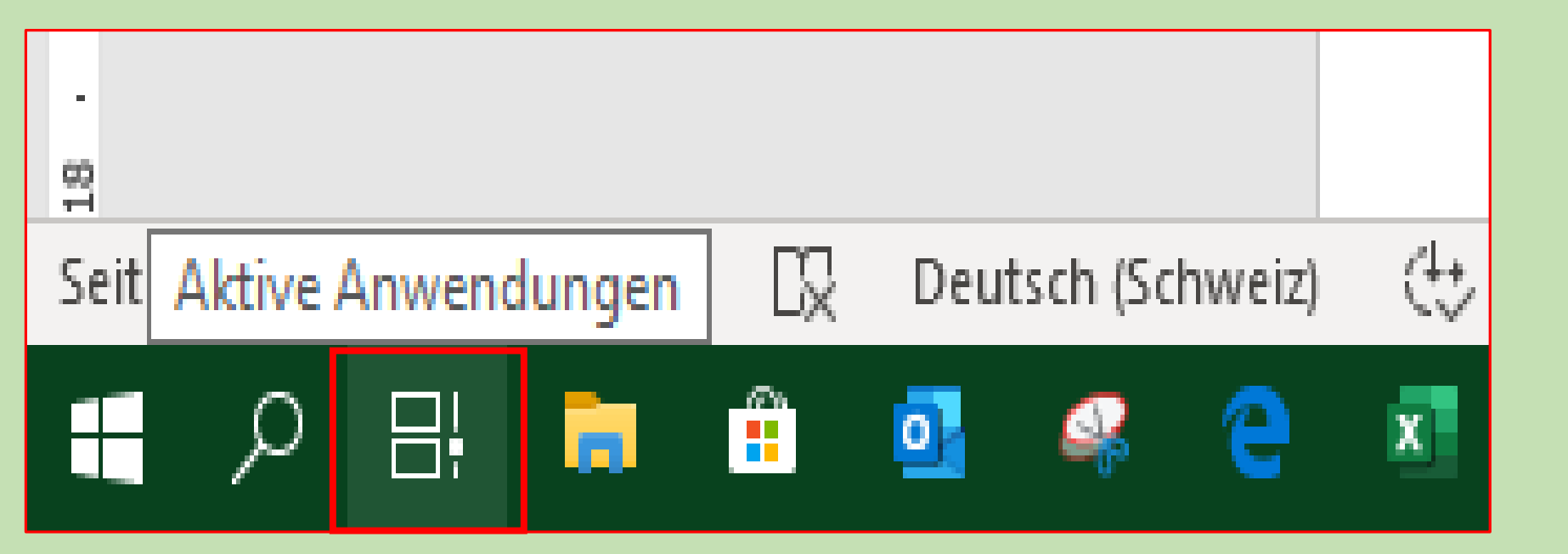

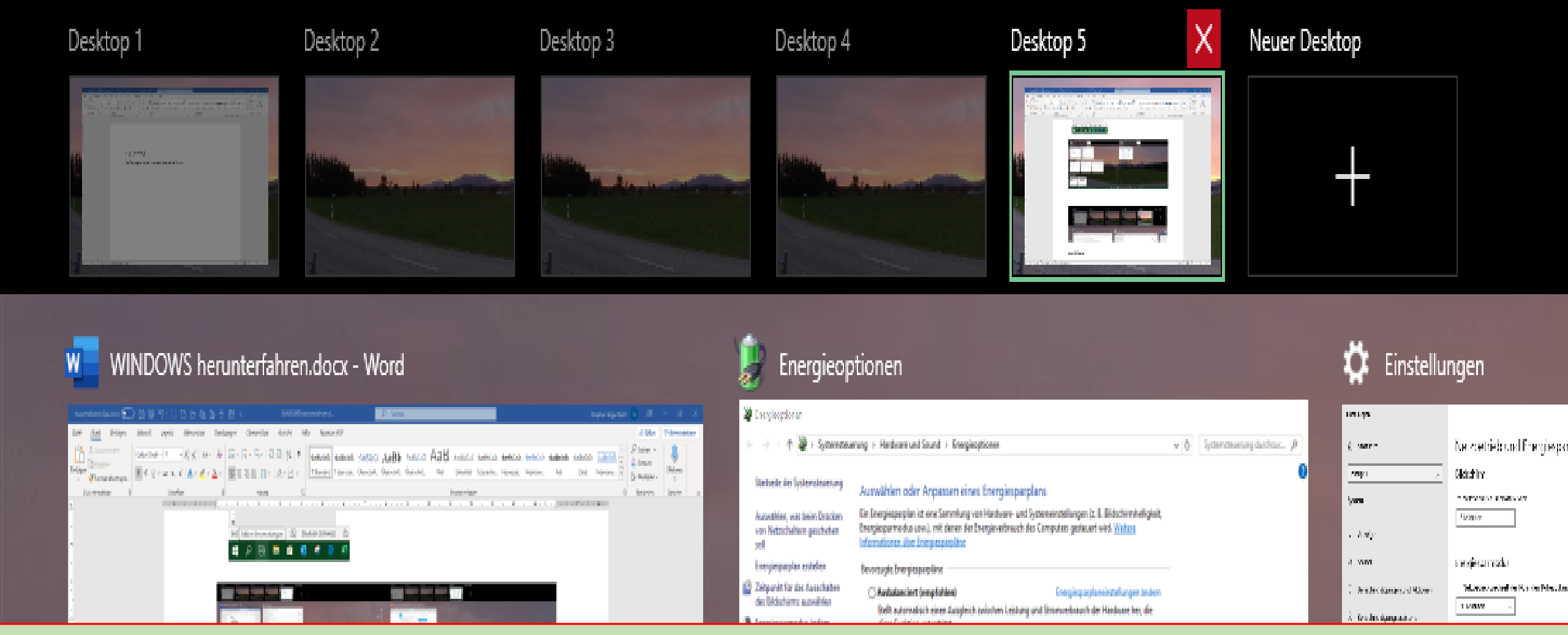

### **Entsprechende Programme schliessen**

# Herunterfahren hängender Programme

## **Taskleiste rechte Maustaste**

|   | Symbolleisten                                       | > |
|---|-----------------------------------------------------|---|
|   | Suc <u>h</u> en                                     | > |
| ~ | Tas <u>k</u> ansicht-Schaltfläche anzeigen          |   |
|   | Kontakte auf der Taskleiste anzeigen                |   |
| ~ | Windows Ink-Arbeitsbereich anzeigen (Schaltfläche)  |   |
|   | Bilds <u>c</u> hirmtastatur anzeigen (Schaltfläche) |   |
|   | Fe <u>n</u> ster überlappen                         |   |
|   | F <u>e</u> nster gestapelt anzeigen                 |   |
|   | Fen <u>s</u> ter nebeneinander anzeigen             |   |
|   | Desktop an <u>z</u> eigen                           |   |
|   | Task-Manage <u>r</u>                                |   |
| ~ | Alle Taskle <u>i</u> sten fixieren                  |   |

Taskleisteneinstellungen

ö

🙀 Task-Manager

Datei Optionen Ansicht

| Datel U  | ptionen Ansicht                |             |             |         |         |            |          |          |      |            |   |
|----------|--------------------------------|-------------|-------------|---------|---------|------------|----------|----------|------|------------|---|
| Prozesse | Leistung App-Verla             | auf Autosta | rt Benutzer | Details | Dienste |            |          |          |      |            |   |
|          | ^                              |             |             |         | 27%     | 69%        | 0%       | 0%       | 1%   |            |   |
| Name     |                                |             | Status      |         | CPU     | Arbeitss   | Datenträ | Netzwerk | GPU  | GPU-Modul  |   |
| Apps (   | 5)                             |             |             |         | _       |            |          |          |      |            | , |
| > 🐼 /    | Ausschneiden und skiz          | zieren (2)  |             |         | 0.4%    | 28.1 MB    | 0 MB/s   | 0 MBit/s | 0.2% | GPU 0 - 3D |   |
| > 🧿 I    | refox (11)                     |             |             |         | 13.6%   | 1'063.7 MB | 0 MB/s   | 0 MBit/s | 0%   |            |   |
| > 🚾 M    | Microsoft Word (32 Bit)        |             |             |         | 0%      | 627.1 MB   | 0 MB/s   | 0 MBit/s | 0%   |            |   |
| > 🔁 1    | Task-Manager                   |             |             |         | 0.2%    | 26.4 MB    | 0.1 MB/s | 0 MBit/s | 0%   |            |   |
| > 🐂 \    | Windows-Explorer               |             |             |         | 0%      | 32.1 MB    | 0 MB/s   | 0 MBit/s | 0%   |            |   |
| Hinter   | grundprozesse (§               | 99)         |             |         |         |            |          |          |      |            |   |
| > 🗖 4    | Adobe Acrobat Update Service ( |             |             |         | 0%      | 0.1 MB     | 0 MB/s   | 0 MBit/s | 0%   |            |   |
| > 🖬 /    | Adobe Genuine Software Integri |             |             | 0%      | 0.1 MB  | 0 MB/s     | 0 MBit/s | 0%       |      |            |   |
| > 🖬 /    | Adobe Genuine Softwa           | re Servic   |             |         | 0%      | 0.2 MB     | 0 MB/s   | 0 MBit/s | 0%   |            |   |
| > 🔳      | Adobe Photoshop Elen           | nents 11    |             |         | 0%      | 0.2 MB     | 0 MB/s   | 0 MBit/s | 0%   |            | _ |
| > 🔳      | Anmeldeinformatione            | n-Registri  |             |         | 0%      | 2.3 MB     | 0 MB/s   | 0 MBit/s | 0%   |            |   |
|          | Application Frame Hos          | t           |             |         | 0%      | 8.6 MB     | 0 MB/s   | 0 MBit/s | 0%   |            |   |
| <        |                                |             |             |         |         |            |          |          |      |            | > |

⊘ Weniger Details

Task beenden

-  $\Box$   $\times$ 

# Maske kann auch geöffnet werden mit: ctrl-shift-Esc

| 🙀 Task-Manager                       |                      |         |          |          |            |      | _          | ×    |
|--------------------------------------|----------------------|---------|----------|----------|------------|------|------------|------|
| Datei Optionen Ansicht               |                      |         |          |          |            |      |            |      |
| Prozesse Leistung App-Verlauf Autost | art Benutzer Details | Dienste |          |          |            |      |            |      |
| ^                                    |                      | 3%      | 37%      | 0%       | 0%         | 1%   |            |      |
| Name                                 | Status               | CPU     | Arbeitss | Datenträ | Netzwerk   | GPU  | GPU-Modul  | <br> |
| Apps (5)                             |                      |         |          |          |            |      |            | ^    |
| > 🔊 Ausschneiden und skizzieren (2)  |                      | 0.4%    | 28.0 MB  | 0.1 MB/s | 0 MBit/s   | 0.2% | GPU 0 - 3D |      |
| > 🐞 Firefox (6)                      |                      | 0.1%    | 616.0 MB | 0.1 MB/s | 0.1 MBit/s | 0%   |            |      |
| > 😰 Microso 🛛 🔥 int (32 Bit) (2)     |                      | 0.2%    | 189.8 MB | 0 MB/s   | 0 MBit/s   | 0%   |            |      |
| > 👿 Microsof 82 Bit)                 |                      | 0.6%    | 89.7 MB  | 0 MB/s   | 0 MBit/s   | 0%   |            |      |
| > 🙀 Task-Mana                        |                      | 0%      | 26.8 MB  | 0 MB/s   | 0 MBit/s   | 0%   |            |      |
| Hintergrundpro (101)                 |                      |         |          |          |            |      |            |      |
| > 🔄 Adobe Acroba 💿 Service (         |                      | 0%      | 0.7 MB   | 0 MB/s   | 0 MBit/s   | 0%   |            |      |
| > 📧 Adobe Genuine 💦 e Integri        |                      | 0%      | 1.1 MB   | 0 MB/s   | 0 MBit/s   | 0%   |            |      |
| > 📧 Adobe Genuine Software Servic    |                      | 0%      | 1.3 MB   | 0 MB/s   | 0 MBit/s   | 0%   |            |      |
| > 📧 Adobe Photoshop Elements 11      |                      | 0%      | 0.2 MB   | 0 MB/s   | 0 MBit/s   | 0%   |            |      |
| Application Frame Host               |                      | 0%      | 9.6 MB   | 0 MB/s   | 0 MBit/s   | 0%   |            |      |
| 旜 Audio Controls Control Panel       |                      | 0%      | 24.0 MB  | 0 MB/s   | 0 MBit/s   | 0%   |            | 7.   |
| <                                    |                      |         |          |          |            |      |            | >    |

Meniger Details

Task beenden

# **Blockierte Oberfläche (Surface)**

Beachten Sie jedoch, dass Sie Ihr Surface nach Möglichkeit auf normale Weise herunterfahren sollten: Wählen Sie **Start** > **Ein/Aus** > **Herunterfahren** 

**Falls sie blockiert sind** halten Sie die Netztaste gedrückt, bis der Bildschirm **Zum Herunterfahren des PCs** angezeigt wird (ungefähr 4 Sekunden).

# Ruhezustand aktivieren unter win 10

- 1. Sie klicken mit rechts auf das Windows-Logo unten links und wählen **"Energieoptionen"** aus.
- 2. Rechts aussen "Zusätzliche Energieoptionen" auswählen
- Klicken Sie nun auf "Auswählen, was beim Drücken von Netzschaltern geschehen soll".
- 4. Wählen Sie **"Einige Einstellungen sind momentan nicht** verfügbar".
- Nehmen Sie den Haken vor **"Ruhezustand"** weg und schon ist dieser Modus deaktiviert.

### Systemsteuerung > Hardware und Sound > Energieoptionen > Systemeinstellungen

### Verhalten des Netzschalters definieren und Kennwortschutz einschalten

Wählen Sie die Energieeinstellungen für den Computer aus. Die Änderungen der Einstellungen, die Sie auf dieser Seite durchführen, betreffen alle Energiesparpläne.

Netzschalter- und Energiespartasteneinstellungen

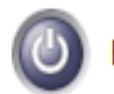

Beim Drücken des Netzschalters:

| ren 🗸 |
|-------|
| ren   |

 $\sim$ 

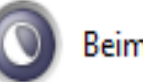

Beim Drücken der Energiespartaste: Energie sparen

Einstellungen für das Herunterfahren

### Schnellstart aktivieren (empfohlen)

Dadurch wird der PC nach dem Herunterfahren schneller gestartet. Der Neustart ist davon nicht betroffen. <u>Weitere Informationen</u>

### 🗹 Energie sparen

Im Energiemenü anzeigen

#### Ruhezustand

Im Energiemenü anzeigen

### Sperren

Im Menü des Profilbilds anzeigen

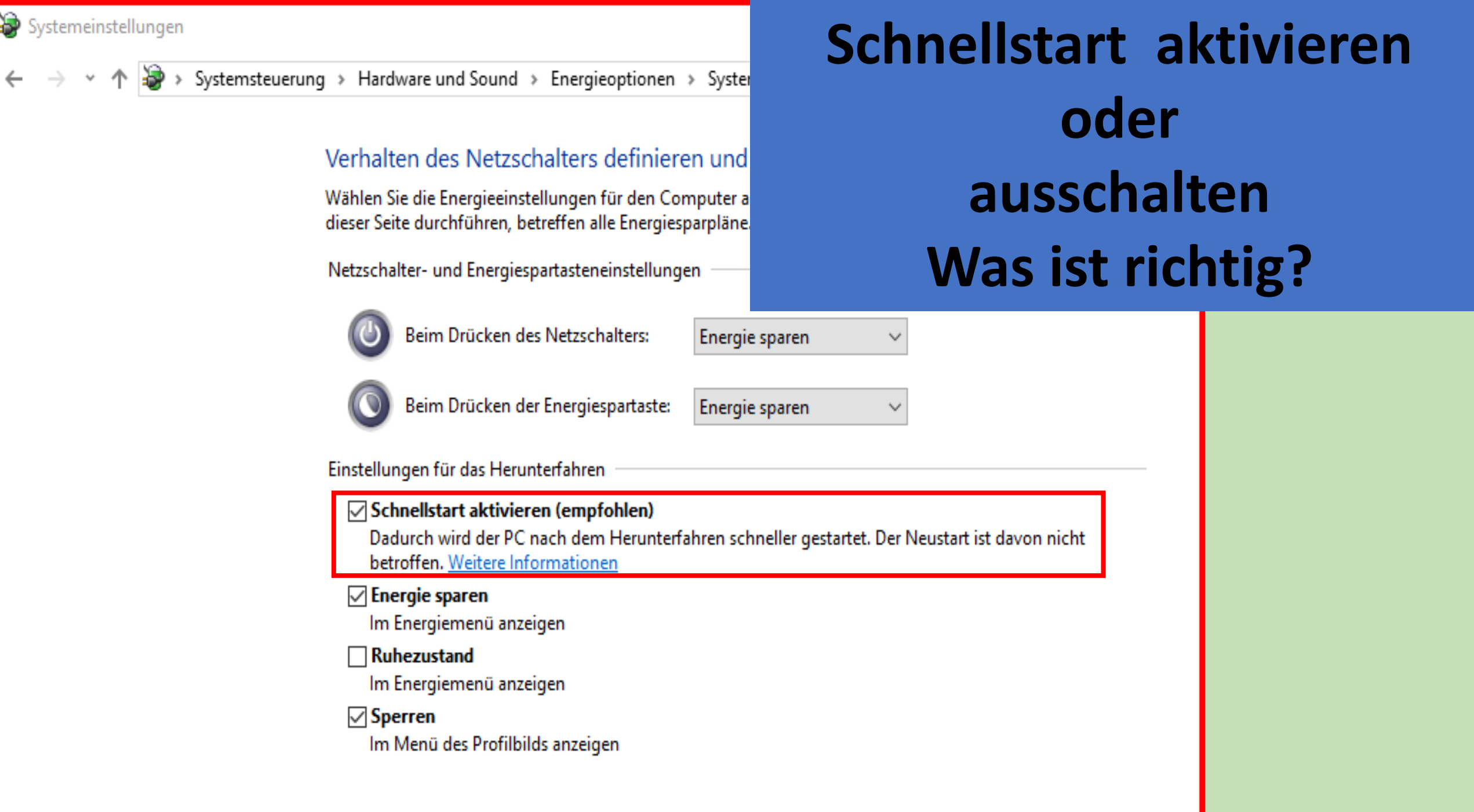

### Windows 10: Wann lohnt sich die Deaktivierung des Schnellstarts?

Durch den Schnellstart fährt Windows 10 wesentlich schneller hoch und runter. Beim Herunterfahren werden die wichtigsten Daten in der Datei hiberfil.sys gespeichert und beim Hochfahren binnen weniger Sekunden geladen.

Bei Windows 7 ist die Deaktivierung sogar zwingend notwendig.

Auch um die SSD zu schonen, lohnt sich die Deaktivierung. SSD-Festplatten profitieren kaum vom Schnellstart und verlieren durch ihn nur kostbare Lebenszeit.

Oft treten Probleme mit der Internetverbindung unter Windows 10 auf. Eine mögliche Lösung dafür ist, den Schnellstart zu deaktivieren.

Herunterfahren ohne die Daten gespeichert zu haben!

In den meisten Fällen fragt das System, dass noch ungespeicherte Daten vorhanden sind.

Wollen sie Herunterfahren ohne zu speichern und viele andere Aufforderungen gibt es!

Bestätigen mit: ----speichen --- verwerfen- usw.